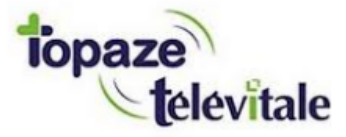

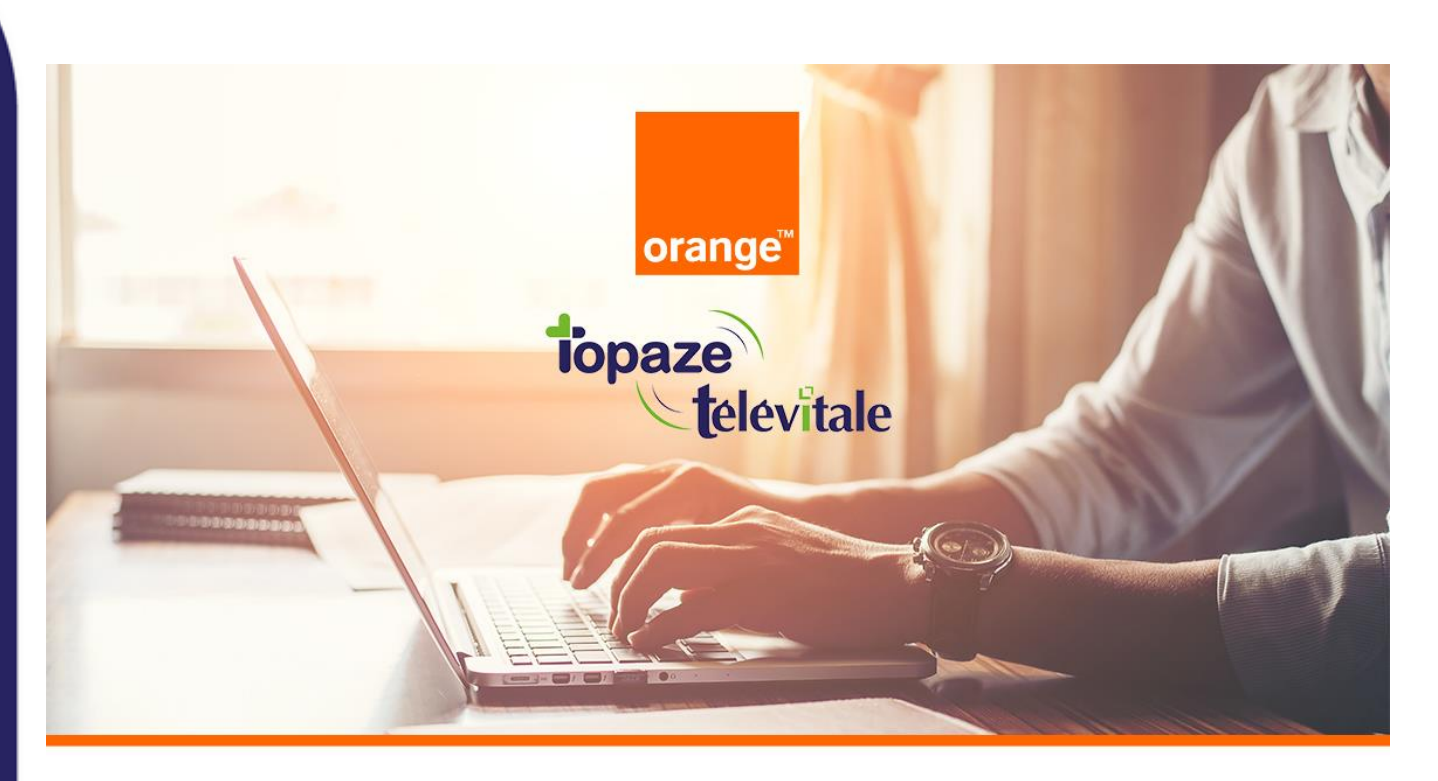

Évolution des boîtes aux lettres de télétransmission Orange dans Topaze

### TUTORIEL

Mise à jour : 22/11/2021

À partir de juillet et jusqu'en décembre 2021, Orange procédera à la migration des boîtes aux lettres de télétransmission Wanadoo Santé et Orange Santé vers leur service unique Orange.

Si vous utilisez une boîte aux lettres se terminant par @sante.orange.fr ou @sante.wanadoo.fr, il est impératif d'effectuer les manipulations demandées par Orange dès que possible. Sinon, <u>vous ne pourrez plus télétransmettre à partir du 15 Janvier 2022.</u>

#### Orange vous a informé de ces évolutions par e-mail ou par courrier.

Si vous avez oublié ou perdu vos informations de connexion du compte Orange principal, n'hésitez pas à contacter Orange au **39 01** qui vous donnera la marche à suivre.

Important : le service technique Topaze n'est pas habilité à entreprendre cette démarche à votre place.

Mais déjà, on récapitule :

#### 1. Une BAL FSE, c'est quoi ?

Si vous êtes un professionnel de santé, vous en utilisez forcément une. La **BAL FSE**, ou boîte aux lettres technique, est l'adresse e-mail que vous avez paramétrée dans Topaze pour pouvoir télétransmettre et recevoir vos retours NOEMIE.

Cette boîte aux lettres FSE peut être également communiquée aux différents organismes complémentaires (mutuelles) lors du conventionnement.

#### 2. Qui est concerné ?

Tous les professionnels de santé qui utilisent une BAL FSE se terminant par :

- @sante.wanadoo.fr
- @sante.orange.fr

# 3. Je ne me souviens plus de l'adresse de ma BAL FSE, comment la retrouver dans Topaze ?

Pour contrôler l'adresse de votre BAL FSE, cliquez sur l'onglet *Fichiers* puis sur l'onglet *Praticiens* :

| Topa           | <b>Ze</b> Au cœur de votre | quotidien                            |           | <u>CABINET</u> PIQ - PIQURE Emma                |                      |              |                |               | mercredi 21 avril 15:14               |          |   |  |
|----------------|----------------------------|--------------------------------------|-----------|-------------------------------------------------|----------------------|--------------|----------------|---------------|---------------------------------------|----------|---|--|
| ACCUEIL        | PATIENTS & TRAITEMENTS     | ITS & TRAITEMENTS GESTION D'ACTIVITÉ |           | FACTURES & TÉLÉTRANS COMPTABILITÉ FICHIERS PARA |                      | PARAMÉTRAGE  | trage services |               | <ul><li>○ ●</li><li><b></b></li></ul> | Normal • |   |  |
|                | PRATICIENS ACTES           | IPTEURS O                            | RGANISMES | TABLES                                          |                      |              |                |               |                                       | ?×       |   |  |
|                | PRATICIENS CABI            | NETS                                 |           |                                                 |                      |              |                |               |                                       |          |   |  |
| CRÉER<br>FICHE | Nom Prénom                 |                                      | Rempl.    | Code Arch.                                      | N° Identification na | tional N° Fa | acturation Adr | esse1         |                                       | Adresse2 | ^ |  |
| CPS            | CABINET                    | 20                                   |           | CAB                                             |                      | 00.0         | 220            | 3 chemin de s | aint claude                           |          |   |  |
| LECTURE        | CS PANSEMENT R             | eine                                 |           | CS2                                             |                      | 99.6         | 08518 9 220    | 3 chemin de s | aint claude                           |          |   |  |
|                | NOURRIESonia               |                                      |           | NOU                                             |                      | 99.5         | 090016 220     | 3 chemin de s | aint claude                           |          |   |  |
| SUPPRIMER      | PIQUREEmma                 | 2                                    |           | PIQ                                             |                      | 99 C         | 000087 220     | 3 chemin de s | aint claude                           |          |   |  |

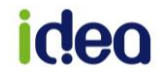

Une fois sur la liste des praticiens, faites un double clic sur le nom du praticien concerné pour ouvrir sa fiche.

#### Cliquez ensuite sur l'onglet BAL Télétrans.

| 🛄 Fiche du p | raticien Reine CS I                   | PANSEMENT                       |                   |             |                        |                    | $\times$      |
|--------------|---------------------------------------|---------------------------------|-------------------|-------------|------------------------|--------------------|---------------|
|              | Données s                             | ynchronisées avec la CPS        | N° Identification | Nationale : |                        |                    |               |
| 5            | Nom : M                               | IIIe 🗸 CS PANSEMENT             |                   | Prénom :    | Reine                  |                    |               |
| PRÉCÉDENT    | Spécialité :                          | firmier                         | ~                 |             |                        | Code trigra        | amme : CS2    |
| Ŕ            | Adresse : 2                           | 203 chemin de saint claude      |                   |             |                        | Co                 | uleur :       |
| SUIVANT      |                                       |                                 |                   |             | Té                     | eléphone 1 : 04    | -93-07-11-23  |
| SUPPRIMER    | Localité : 0                          | 6 600 ANTIBES JUAN LES PIN      | IS                |             | Té                     | léphone 2 :        |               |
|              | E-mail : ir                           | nfirmiere@orange.fr             |                   |             |                        |                    |               |
|              | SIREN :                               |                                 |                   |             | Pra                    | aticien archivé ou | non utilisé 🗌 |
|              | Type du                               | praticien :                     |                   |             |                        |                    |               |
|              | Titulaire                             | 🔿 Remplaçant 🛛 Em               | ployé             |             |                        |                    |               |
|              | FACTURATION                           | REMPLACEMENT FSP SCOR           | BAL TÉLÉTRANS     | TOPVITALE   | SERVICE                | ADR COMPT          | ABILITÉ       |
|              | Situation                             | de facturation                  |                   |             |                        |                    |               |
|              | Situation CPS :                       | 2                               | Praticien salarié |             |                        | TP automa          | atique 🔽      |
|              | N° Facturation :                      | 996085189                       | 1 ~ 20 ~ 02 ·     | ~           | Membre                 | d'une associatio   | n agréée      |
|              |                                       | CAB                             | CONV ZISD IK      |             | Partenai               | ire du régime des  | Mines         |
|              | Mode TPi ACS :                        | Veuillez choisir un dispositif. |                   | $\sim$      |                        | Type émette        | aur : TP 🗸    |
|              | Région :                              |                                 | ~                 |             |                        |                    |               |
|              |                                       |                                 |                   |             |                        |                    |               |
|              |                                       |                                 |                   |             | ANNULER                | ENREGISTRER        | FERMER        |
| Т)<br>©      | <b>/pe du</b><br><sup>Titulaire</sup> | <b>praticien :</b><br>O Remplaç | ant 🔿 Er          | nployé      |                        |                    |               |
| FAG          | TURATION                              | REMPLACEMENT                    | FSP SCOR          | BA          | <mark>IL TÉLÉTR</mark> | RANS               | TOPVITA       |
| Boit         | te aux lettr                          | es (BAL) de télétra             | nsmission         |             |                        |                    |               |
| Adr          | esse BAL F                            | SE : <mark>ise.fzazz4bu8</mark> | zzu@sante.w       | anado       | o.fr                   | $\sim$             | Mc            |
| Cor          | nexion                                |                                 |                   |             |                        |                    |               |

### >> La BAL FSE se trouve sur la 1<sup>ère</sup> ligne de cette fenêtre.

#### 4. Concrètement, il se passe quoi ?

L'offre Orange Santé évolue et se traduit par une évolution technique des BAL FSE. Ça veut dire qu'au lieu de *fse.12chiffresEtLettres@sante.wanadoo.fr* ou *fse.12chiffresEtLettres@sante.orange.fr*, votre adresse changera et deviendra **fse12chiffresEtLettres@orange.fr** 

Cependant, c'est à vous de paramétrer ce changement dans votre logiciel Topaze.

## idea

#### 5. Comment faire ?

Des tutoriels vidéo pour changer les paramètres de télétransmission dans Topaze sont disponibles :

- Pour les versions 9.3.X et supérieures en cliquant ici
- Pour les versions < 9.3.X en cliquant ici
- Pour Topaze Air en cliquant ici

#### A. Créer une nouvelle boîte aux lettres

Pour cela, vous devez créer une nouvelle boite aux lettres FSE sur le site internet d'Orange, comme indiqué dans leur communication, et de suivre leurs indications.

Pour éviter de perdre tous les NOEMIE non encore récupérés dans Topaze, Orange conseille de paramétrer la redirection des messages dans les réglages de l'adresse e-mail d'Orange en vous connectant à partir du site internet d'Orange Mail Santé.

| Mail Santé                                                                           | accest mes contacts agents Siches                                                                                                    | Mail Santé                                                                                    | accast mes contacts aprila ( Mcbee )                                                                                                    |  |  |  |  |
|--------------------------------------------------------------------------------------|----------------------------------------------------------------------------------------------------|-----------------------------------------------------------------------------------------------|----------------------------------------------------------------------------------------------------|--|--|--|--|
| илиппоналідните нигр                                                                 | Your and Omessage(s) dont R ever label                                                                                                    | an passagen and                                                                               | 1.1 Visua and: Dimension(1) don't Read left)                                                                                                    |  |  |  |  |
| 194 ser 1939                                                                         | Mes préférences Paramiètres des comptes e mail  Under me athreas a real                                                                                                    | 195 sor 1120s<br>13 migus<br>13 migus<br>14 miniyas<br>19 tecnitore                           | Mes préférences - Transfèrer mes mails vers une autre boite aux lett                                                                                                    |  |  |  |  |
| brouillons     indesrables     costelle     costelle     (14)     créer mes dossiers | Italifer nor not le passe      Lectore l'Echlore des e mails      Apdate que readler no signifiere      Toines                                                             | Constantiates<br>Contente (14)<br>Contente document<br>Contente document<br>Contente document | the second second |  |  |  |  |
| Autres options at services<br>0 Anti-spen Plus unt<br>1 re-late verlegt<br>10        | Presenter in suplima to decrement discriment     Series and researce discriment     Series and researce discriments     Meen decrement     Series mean series part and the | Autres cythons at services<br>O Anti-spen Res citr<br>Cg railes entrig<br>Cg railes recept    | Take gandle addresser register projekt traditioner over house 7<br>addresser med to doctmanner . The Contract/Contractgerings 7<br>querts more register 7.                                                                                                    |  |  |  |  |
| of a secondati                                                                       | Oriner mes disasters     Oriner mis disasters     Oriner mis messages supprimis                                                                                            |                                                                                               | C sudemed into investages suiverfus                                                                                                    |  |  |  |  |
| e paramétrage<br>Il est nécessa<br>récupérer ces<br>Le PS peut se<br>29011           | de la redirection s'opère depuis l'in<br>aire que le professionnel de santé co<br>s informations en contactant par tél<br>olliciter l'aide d'Orange pour mettre            | iterface webmail du<br>onnaisse son adres<br>éphone le service o<br>en place cette redi       | u mail santé actuel :<br>se mail santé et son mot de passe (il peut<br>client Orange pro 3901)<br>rection (assistance en ligne ou par téléphone                                                                                                    |  |  |  |  |

La procédure complète est disponible sur le site d'Orange en cliquant ici.

Si vous n'effectuez pas ce réglage : vous devez attendre au moins 5 jours pour faire votre dernière demande de retour NOEMIE sur Topaze.

Une fois que toutes vos factures auront les réponses (la facture ne doit plus être en jaune dans le suivi facture) alors le changement d'adresse e-mail de télétransmission peut être effectué dans Topaze.

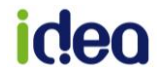

#### B. Faire une demande de retour NOEMIE

Cliquez sur l'onglet *Factures & Télétrans*., puis sur l'onglet *NOEMIE* et cliquez sur le bouton *RETOUR NOEMIE* :

| iopa                     | <b>Ze</b> Au cœur                | de votre               | quotidie  | n                  |                | CABINET INF - INFIRMIER2824 Alain jeudi 15 avril |                |            |                        |           |                       |         |                    |  |
|--------------------------|----------------------------------|------------------------|-----------|--------------------|----------------|--------------------------------------------------|----------------|------------|------------------------|-----------|-----------------------|---------|--------------------|--|
| ACCUEIL                  | PATIENTS & TRAI                  | PATIENTS & TRAITEMENTS |           | GESTION D'ACTIVITÉ |                | )<br>LÉTRANS                                     | COMPTABILIT    | TÊ FICHIER | IS PARA                |           |                       | ©<br>1  | <ul><li></li></ul> |  |
|                          | À FACTURER À TRANSMETTRE SCOR SU |                        |           |                    | SUIVI FACTURES | TURES SUIVI TIERS PAYANT                         |                |            | LOTS TRANSMIS FICHIERS |           | ANSMIS <mark>n</mark> | OEMIE   |                    |  |
| Q                        | FICHIERS DE F                    | RETOURS NO             | OEMIE I   | NOEMIE NON         | RAPPROCHÉS     | LISTE DES                                        | S VIREMENTS    | PAIEMENTS  | PONCTUEL               | s MOUV    | EMENTS FIN            | ANCIERS | RAPP               |  |
| CRITÈRES DE<br>RECHERCHE | Praticien : C                    | S PANSEN               | IENT Reir | пе                 | $\checkmark$   | Émise dep                                        | uis le : 15/01 | /2021      |                        |           |                       |         |                    |  |
| RETOUR                   | Date                             | N°Org                  | Organisme | destinataire       | 2              |                                                  |                | Rejets     | Factures of            | concernée | S                     | Mess    | age de i           |  |
| BORDEREAU                |                                  |                        |           |                    |                |                                                  |                |            |                        |           |                       |         |                    |  |

**Important** : le délai de réponse d'une caisse et d'une mutuelle est de 48h au minimum après l'envoi du lot. Nous vous conseillons donc d'attendre **au moins 5 jours avant de changer d'adresse e-mail** afin de faire le dernier retour NOEMIE de l'ancienne boite aux lettres.

#### C. Changer les paramètres de télétransmission

Une fois votre nouvelle adresse e-mail et son mot de passe associé créés sur le portail d'Orange, saisissez-les à la place de votre ancienne boite aux lettres se trouvant dans l'univers *Fichiers* > onglet *Praticiens* > sous-onglet *Praticiens*.

| iopa           | <b>Ze</b> Au cœur         | de votre | quotidien       | -             |         |                    | CABII | NET INF - INFIRM     | MER2824 | 4 Alain        |                |      |
|----------------|---------------------------|----------|-----------------|---------------|---------|--------------------|-------|----------------------|---------|----------------|----------------|------|
| ACCUEIL        | PATIENTS & TRAITEMENTS    |          |                 | 2<br>Activité | FACTURE | 🗐 ))<br>Is & télét | RANS  | COMPTABILITĖ         | FICHI   | ERS PARAN      | <b>È</b> TRAGE | S    |
|                | P <mark>raticien</mark> s | PATIENTS | TEURS           | ORGAN         | ISMES   | TABLES             |       |                      |         |                |                |      |
|                | PRATICIENS                | CABI     | NETS            |               |         |                    |       |                      |         |                |                |      |
| CRÉER<br>FICHE | Nom Prénor                | m        |                 |               | Rem     | pl. Code           | Arch. | N° Identification na | ational | N° Facturation | Adress         | e1   |
| CPS            | CABINET                   |          |                 |               |         | CAB                |       |                      |         |                | 2203 0         | :he  |
| LECTURE        | CS EMPLO                  | OYEE Rei | ne              |               |         | EMP                |       |                      |         | 99 0 78072     | 8 2203 0       | :he  |
| CARTE          | CS PANSE                  | EMENT R  | eine            |               |         | CS2                |       |                      |         | 99 6 08518     | 9 2203 0       | :he  |
|                | FICTIF                    | FICTIF   |                 |               |         |                    |       | 00000044             |         | 00.000004      | 5 0000 ·       |      |
| CUDODIMED      |                           | 2824 Ala | ain<br>20 Morio |               |         | INF                |       | 086028241            |         | 00 5 02824     | 5 22030        | :n c |
| SUFFNIMEN      | NOURRIE                   | Sonia    | Ziviane         |               |         | NOU                |       | 99700087721          |         | 00 5 00/72     | 1<br>6 2203 d  | ho   |
| =              | ORTHOPH                   | HON0367  | Felix           |               |         | ORT                |       | 0B9103678            |         | 0B 9 10367     | 2              | ALC. |

Cliquez ensuite sur l'onglet BAL TELETRANS et remplacez les cases suivantes :

| Boite aux lettre | s (BAL) de télétrar | smission          |               |              |              |           |                      |            |
|------------------|---------------------|-------------------|---------------|--------------|--------------|-----------|----------------------|------------|
| Adresse BAL FS   | E: fse.jpq3qt4xj2   | 2fh@orange.fr     | ~             |              | Mode de con  | inexion : | Accès sécurise       | é          |
| Connexion        |                     |                   | to the second |              |              |           |                      |            |
|                  | Nom ou adresse l    | P du serveur      | Nun           | iéro de port | Sécurité des | échanges  | Mode d'authentifica  | tion       |
| Serveur POP3 :   | pop.mailsante       | e.orange.fr       | -             | 110          | Aucune       | ~         | Chiffrer le mo       | ot de pass |
| Serveur SMTP :   | smtp.mailsan        | te.orange.fr      |               | 465          | STARTTLS V   |           | Authentifier la conr |            |
| Authentification | 1                   |                   |               |              |              |           |                      |            |
|                  | Identifiant         |                   |               | Mot de pas   | se           |           |                      |            |
| Serveur POP3 :   | fse.jpq3qt4xj2      | 2fh@orange.fr     |               | le mot       | de passe     |           |                      | ?          |
| Serveur SMTP :   | fse.jpq3qt4xj2      | 2fh@orange.fr     |               | le mot       | de passe     | e         |                      | ?          |
|                  | Authentifica        | tion identique au | serveur POP3  |              |              |           |                      |            |

Une fois enregistré, veuillez ensuite faire un test de retour NOEMIE sur :

| Topa                     | <b>Ze</b> Au cœur      | de votre | quotidie      | 'n             |              | <u>CABI</u> | NET INF - IN   | IFIRMIER2824 Alaii | 1            |           | jeudi 15 a         | vril 15:2 | 4       |
|--------------------------|------------------------|----------|---------------|----------------|--------------|-------------|----------------|--------------------|--------------|-----------|--------------------|-----------|---------|
| ACCUEIL                  | PATIENTS & TRAITEMENTS |          | FACTURES & TÉ | LÉTRANS        | COMPTABILIT  | É FICHIERS  | PARAMÉT        | RAGE SERV          | ):<br>ICES   | 0         | <ul><li></li></ul> |           |         |
|                          | À FACTURER             | SMETTRE  | SCOR          | SUIVI FACTURES | SUIVI T      | IERS PAYANT | LOTS TRANSM    | IS FICHIE          | RS TRANSMIS  | NOEM      | IE                 |           |         |
| Q                        | FICHIERS DE R          | ETOURS N | OEMIE I       | NOEMIE NON     | N RAPPROCHÉS | LISTE DE    | S VIREMENTS    | PAIEMENTS PO       | NCTUELS      | MOUVEMENT | S FINANCI          | ERS       | RAPP    |
| CRITÈRES DE<br>RECHERCHE | Dratician :            |          |               |                |              | Émino don   | uia la : 15/01 | 120.21             |              |           |                    |           |         |
| 5                        | Praucien .             | S PANSEN | AENT Rein     | ne             | $\sim$       | Emise dep   | uis le . 15/01 | 12021              |              |           |                    |           |         |
| RETOUR                   | Date                   | N°Org    | Organisme     | destinataire   | ;            |             |                | Rejets F           | actures cond | cernées   |                    | Messag    | ge de i |
| BORDEREAU                |                        |          |               |                |              |             |                |                    |              |           |                    |           |         |

Si tout fonctionne, vous pouvez réaliser vos prochaines télétransmissions. Si ce n'est pas le cas, cela veut dire que vous avez un paramètre qui ne convient pas ou que votre changement d'adresse n'est pas encore effectif et dans ce cas **nous vous invitons à contacter ORANGE au 39 01.** 

# idea